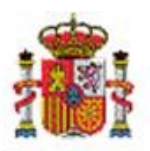

INTERVENCIÓN GENERAL DE LA ADMINISTRACIÓN DEL ESTADO

OFICINA DE INFORMÁTICA PRESUPUESTARIA DIVISIÓN DE APLICACIONES DE CONTABILIDAD Y CONTROL

OFICINA NACIONAL DE CONTABILIDAD DIVISIÓN DE PLANIFICACIÓN Y DIRECCIÓN DE LA CONTABILIDAD PÚBLICA

# SOROLLA2

# APLICACIÓN WEB DE REVISIÓN DE INVENTARIO

# Tabla de contenido

| 1 | INTE               | ODUCCIÓN                                                                                                    |        |
|---|--------------------|----------------------------------------------------------------------------------------------------|--------|
| 2 | АСТ                | JACIONES PREVIAS EN SOROLLA2                                                                                            | 2      |
|   | 2.1<br>2.2         | GENERACIÓN DEL FICHERO DE UBICACIONES.<br>GENERACIÓN DE ARCHIVO DE CLASIFICACIÓN.                                       | 2      |
| 3 | DES                | CARGA DE APLICACIÓN EN EL TERMINAL MÓVIL                                                                                | 6      |
|   | 3.1<br>3.2         | DESCARGA DE LA APLICACIÓN<br>CARGA DE LOS FICHEROS DE UBICACIONES Y CLASIFICACIONES                                     | 6<br>7 |
| 4 | REV                | SIÓN FÍSICA DE LOS BIENES                                                                                               | 7      |
| 5 | GEN                | ERACIÓN DEL FICHERO DE REVISIÓN PARA SU CONCILIACIÓN EN SOROLLA2                                                        | 9      |
| 6 | CON                | CILIACIÓN DE DATOS CON EL INVENTARIO                                                                                    |        |
|   | 6.1<br>6.2<br>6.2. | Carga de fichero de revisión en Inventario SOROLLA2<br>Conciliación de la revisión de inventario<br>Bienes consolidados |        |
|   | 6.2.2              | Posibles cambios de Ubicación                                                                                           |        |
|   | <b>C D C</b>       |                                                                                                    |        |
|   | 6.2.               | Posibles Altas / Bajas / Cambio de etiqueta                                                                             |        |

## **Historial de versiones**

| Fecha versión | Descripción                                     |
|---------------|-------------------------------------------------|
| 28/03/2019    | Revisión y actualización general del documento. |
| 01/02/2019    | Primera revisión.                               |

## 1 Introducción

La presente guía muestra cómo descargar y utilizar la nueva AppWeb de Revisión de Inventario para dispositivo móvil, así como la posterior conciliación con el Inventario SOROLLA2.

## 2 Actuaciones previas en Sorolla2

#### 2.1 Generación del fichero de Ubicaciones.

Antes de comenzar con la revisión es necesario descargar previamente el fichero con las ubicaciones disponibles en Sorolla2 y enviarlo o grabarlo en el dispositivo con el que va a realizar la revisión.

Para ello acuda al siguiente menú:

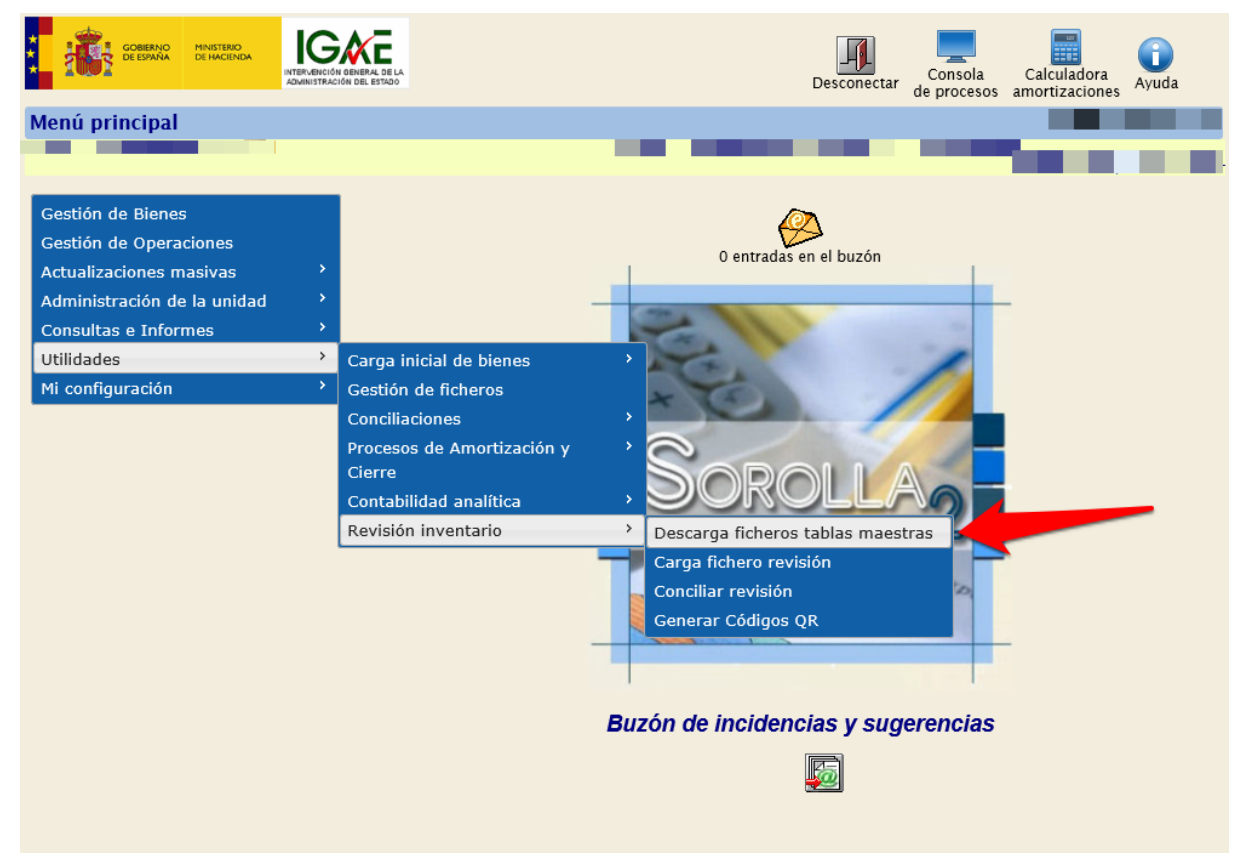

#### Utilidades →Revisión inventario →Descarga ficheros tablas maestras

Imagen 1 - Ruta de accedo pantalla de descarga ficheros Ubicaciones y Clasificaciones

Establezca los filtros deseados y pulse en el icono Ubicaciones situado en la parte superior derecha.

| Soroll           | Ag    |        |                                                                                                    | Cuía Inici | Ubicaciones asificación |
|------------------|-------|--------|----------------------------------------------------------------------------------------------------|------------|-------------------------|
| Gestión de Etiqu | etas  | 5 - C  | escarga de Ficheros                                                                                                    |            |                         |
|                  |       |        |                                                                                                    |            | and the second second   |
|                  | Unida | des R  | esponsables<br>O001 - Unidad Responsable que gestiona el mobiliario<br>0002 - Unidad Responsable que gestiona los bienes de info<br>0003 - Unidad Responsable que gestiona el CPD<br>TEMP_FICH_01 - Unidad Temporal para Ficheros |            |                         |
|                  | Sel   | lecció | n Ubicaciones Selección Clasificación                                                                                                    |            |                         |
|                  | Lis   | tado   | de Edificios                                                                                                    |            | •                       |
|                  |       |        | Edificios                                                                                                    |            |                         |
|                  | 1     |        | CENTRO DIRECTIVO MARIA DE MOLINA 50                                                                                                    |            |                         |
|                  | 2     |        | CENTRO DIRECTIVO DE NUÑEZ DE BALBOA 114                                                                                                    |            |                         |
|                  | 3     |        | CENTRO DIRECTIVO INFORMATICA PRESUPUESTARIA                                                                                                    |            |                         |
|                  | 4     |        | CENTRO DIRECTIVO CASTELLO 117                                                                                                    |            |                         |
|                  | 5     |        | CENTRO DIRECTIVO DE NUÑEZ DE BALBOA 116                                                                                                    |            |                         |
|                  | 6     | •      | ID JUSTICIA                                                                                                    |            |                         |
|                  | 7     |        | ID FOMENTO                                                                                                    |            |                         |
|                  | 8     | •      | ID AGRICULTURA, ALIMENTACION Y MEDIO AMBIENTE                                                                                                    |            |                         |
|                  | 9     |        | ID ASUNTOS EXTERIORES                                                                                                    |            |                         |
|                  | 10    |        | ID AECID                                                                                                    |            |                         |
|                  |       |        | Página 1 de 3 🕨 🖬 10 🗸                                                                                                    |            |                         |
|                  |       |        |                                                                                                    |            |                         |

Imagen 2 – Paramétrica de selección de ubicación.

Tiene la posibilidad de seleccionar entre dos opciones, tenga en cuenta que su selección condicionará posteriormente la forma de realizar la revisión.

| Seleccione opción según método de trabaio. |   |
|--------------------------------------------|---|
|                                            |   |
| Códigos QR Menus desplegables              | ) |

Imagen 3 – Selección de tipo de fichero

La nueva aplicación Web está preparada para leer las ubicaciones a partir de <u>códigos QR</u> generados previamente desde SOROLLA2, dichos códigos mantienen la información del Edificio y espacio al cual identifican.

Si selecciona "Menús desplegables" tendrá que seleccionar manualmente el edificio y espacio en el que encuentra antes de comenzar la lectura de etiquetas.

En la siguiente imagen puede ver en la aplicación tiene la posibilidad de utilizar cualquier de las dos opciones anteriores para establecer la ubicación, estando sólo una de ellas disponible según realice la carga del fichero de ubicaciones.

#### SOROLLA2

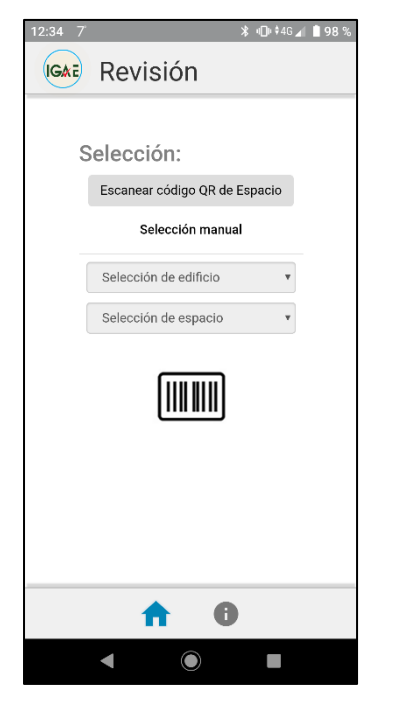

Imagen 4. Pantalla de Revisión en terminal móvil

#### 2.2 Generación de archivo de Clasificación.

En la misma pantalla pero en la pestaña de Clasificaciones debe descargar el fichero de clasificaciones disponibles en Sorolla2. En dicha pestaña establezca la selección deseada y finalmente pulse en el icono "Clasificación" situado en la parte superior derecha de la pantalla.

| Soroli                | A     |        |                      |                                                        |                                                                                     |                                                                                                    |                  | Guía   | A Inicio |   | Clasificación |
|-----------------------|-------|--------|----------------------|--------------------------------------------------------|-------------------------------------------------------------------------------------|----------------------------------------------------------------------------------------------------|------------------|--------|----------|---|---------------|
| Costión do Etiau      |       |        | accarga da E         | charac                                                 |                                                                                     |                                                                                                    |                  | 0.0.10 |          |   |               |
| Gestion de Etiqu      | letas | 5 - D  | escarga de F         | icheros                                                |                                                                                     |                                                                                                    |                  |        |          |   |               |
|                       | -     |        |                      |                                                        |                                                                                     |                                                                                                    |                  |        |          |   |               |
|                       | Unida | des R  | esponsables          | 0001 - Unid<br>0002 - Unid<br>0003 - Unid<br>TEMP_FICH | lad Responsable qu<br>dad Responsable qu<br>lad Responsable qu<br>_01 - Unidad Temp | e gestiona el mobiliario<br>e gestiona los bienes de info<br>e gestiona el CPD<br>soral para Ficheros | þ                |        |          |   |               |
|                       | Se    | lecció | n Ubicaciones Selec  | ción Clasifica                                         | sción                                                                               |                                                                                                    |                  |        |          |   |               |
|                       | Lis   | stado  | de Naturalezas       |                                                        |                                                                                     |                                                                                                    |                  |        |          | • |               |
|                       |       |        |                      |                                                        |                                                                                     | Naturaleza                                                                                            |                  | _      | _        |   |               |
|                       | 1     |        |                      |                                                        |                                                                                     | 2200 - Maquinaria                                                                                     |                  |        |          |   |               |
|                       | 2     |        |                      |                                                        | 2300 - Ele                                                                          | ementos de transporte interno                                                                         |                  |        |          |   |               |
|                       | 251   | 0 - Eq | uipos de laboratorio | s y ensayos                                            |                                                                                     | 2400 - Utillaje                                                                                       |                  |        |          |   |               |
|                       | 4     |        |                      |                                                        | 2510 - Equ                                                                          | ipos de laboratorios y ensayos                                                                        |                  |        |          |   |               |
|                       | 5     | •      |                      |                                                        | 260                                                                                 | 0 - Mobiliario de oficina                                                                             |                  |        |          |   |               |
|                       |       |        |                      |                                                        | Página 1                                                                            | de 5 🗪 🖬 5 🗸                                                                                          |                  |        |          |   |               |
|                       |       |        |                      |                                                        |                                                                                     |                                                                                                    |                  |        |          |   |               |
|                       | قد ا  | ant    | -ab-SahNatanalaa     | e.e                                                    |                                                                                     |                                                                                                    |                  |        |          | • |               |
|                       |       |        |                      |                                                        |                                                                                     | SubNaturaleza                                                                                         |                  |        | _        |   |               |
|                       | 1     |        |                      | 2600-01 - Mo                                           | biliario de oficina (M                                                              | lobiliarios, enseres y demás equ                                                                      | ipos de oficina, | exc    |          |   |               |
|                       | 2     |        |                      | 2600-02 - Mob                                          | biliario (no oficina) (m                                                            | áquinas copiadoras y reproduct                                                                        | oras, equipos de | dib    |          |   |               |
|                       |       |        |                      |                                                        | Página 1                                                                            | de 1 🛼 🖬 5 💙                                                                                          |                  |        |          |   |               |
|                       |       |        |                      |                                                        |                                                                                     |                                                                                                    |                  |        |          |   |               |
|                       | Lis   | tado   | de Familias          |                                                        |                                                                                     | E a col III a                                                                                         |                  |        |          | • |               |
|                       |       |        |                      |                                                        |                                                                                     | Familia                                                                                               | -                |        | _        |   |               |
|                       | 1     |        |                      |                                                        | 2600-01-AA - F                                                                      | Familia insertada por la migració                                                                     | n                |        |          |   |               |
|                       | 2     |        |                      |                                                        | 26                                                                                  | 00.01.02 SILLEDIA                                                                                     |                  |        |          |   |               |
| -                     | 4     |        |                      |                                                        | 2600-01-03                                                                          | - ARMARIOS USO GENERAL                                                                                |                  |        |          |   |               |
|                       | 5     | H      |                      |                                                        | 260                                                                                 | 0-01-04 - MAQUINAS                                                                                    |                  |        |          |   |               |
|                       |       | -1     |                      |                                                        | Página 1                                                                            | de 2 -> +1 5                                                                                          |                  |        |          |   |               |
|                       |       |        |                      |                                                        |                                                                                     |                                                                                                    |                  |        |          |   |               |
|                       | Lis   | tado   | de Subfamilias       |                                                        |                                                                                     |                                                                                                    |                  |        |          | • |               |
|                       |       |        |                      |                                                        |                                                                                     | SubFamilia                                                                                            |                  | _      | _        |   |               |
| -                     | 1     | •      |                      |                                                        | 2600-01-01                                                                          | 1-01 - MESA DE DESPACHO                                                                               |                  |        |          |   |               |
|                       | 2     | •      |                      |                                                        | 2600-01                                                                             | I-01-02 - MESA AUXILIAR                                                                               |                  |        |          |   |               |
|                       | 3     |        |                      |                                                        | 2600-01-0                                                                           | 1-03 - MESA ALA AUXILIAR                                                                              |                  |        |          |   |               |
|                       | 4     |        |                      |                                                        | 2600-01-01-                                                                         | 04 - MESA DE INFORMATICA                                                                              |                  |        |          |   |               |
|                       | 5     |        |                      |                                                        | 2600-01-01                                                                          | -05 - MESA DE REUNIONES                                                                               |                  |        |          |   |               |
|                       |       |        |                      |                                                        | Pagina 1                                                                            | 000 P> PI 5 V                                                                                         |                  | _      | _        |   |               |
|                       | _     |        |                      |                                                        |                                                                                     |                                                                                                    |                  |        |          |   |               |
|                       |       |        |                      |                                                        |                                                                                     |                                                                                                    |                  |        |          |   |               |
|                       |       |        |                      |                                                        |                                                                                     |                                                                                                    |                  |        |          |   |               |
| IGAE Informática Pres | upue  | staria | a                    |                                                        |                                                                                     |                                                                                                    |                  |        |          |   |               |

Imagen 5 – Paramétrica de selección de Clasificación.

# 3 Descarga de aplicación en el terminal móvil.

## 3.1 Descarga de la aplicación.

Para descargar la aplicación en el Smartphone, abra el navegador y teclee la siguiente dirección. En el primer acceso le pedirá confirmación para crear el icono de acceso directo a la aplicación desde su terminal.

https://webpub4.igae.hacienda.gob.es/GDI/

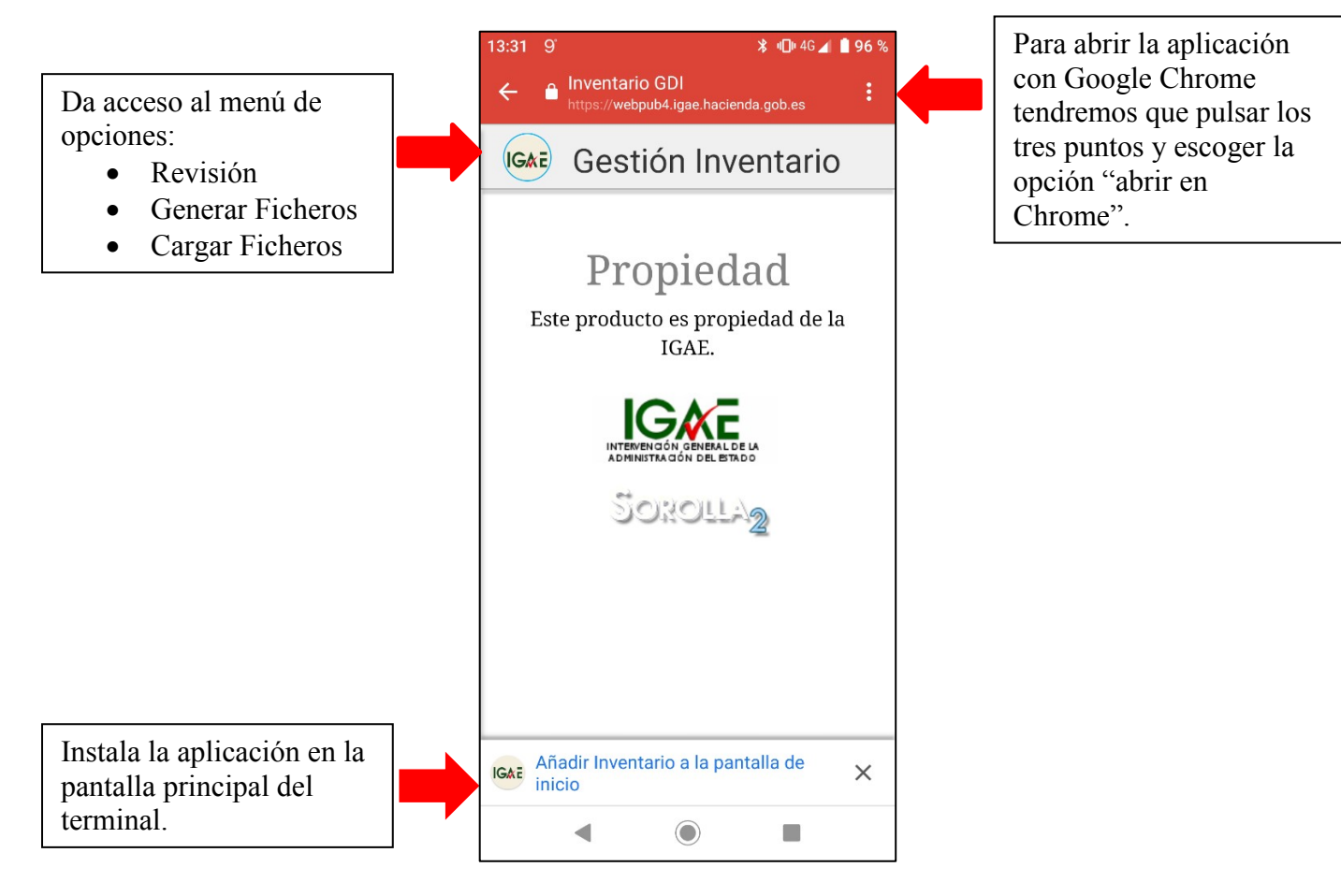

Imagen 6. Pantalla de acceso a la aplicación

# 3.2 Carga de los ficheros de Ubicaciones y Clasificaciones.

Una vez instalada la aplicación y pulsando en el botón que muestra el menú, acceda a la opción Carga de Ficheros.

Previamente debe tener disponibles los archivos del apartado 2.1 y 2.2 en su terminal. Seleccione los ficheros correspondientes a través del gestor de archivos del dispositivo y espere hasta que reciba el aviso de que el fichero se ha cargado correctamente.

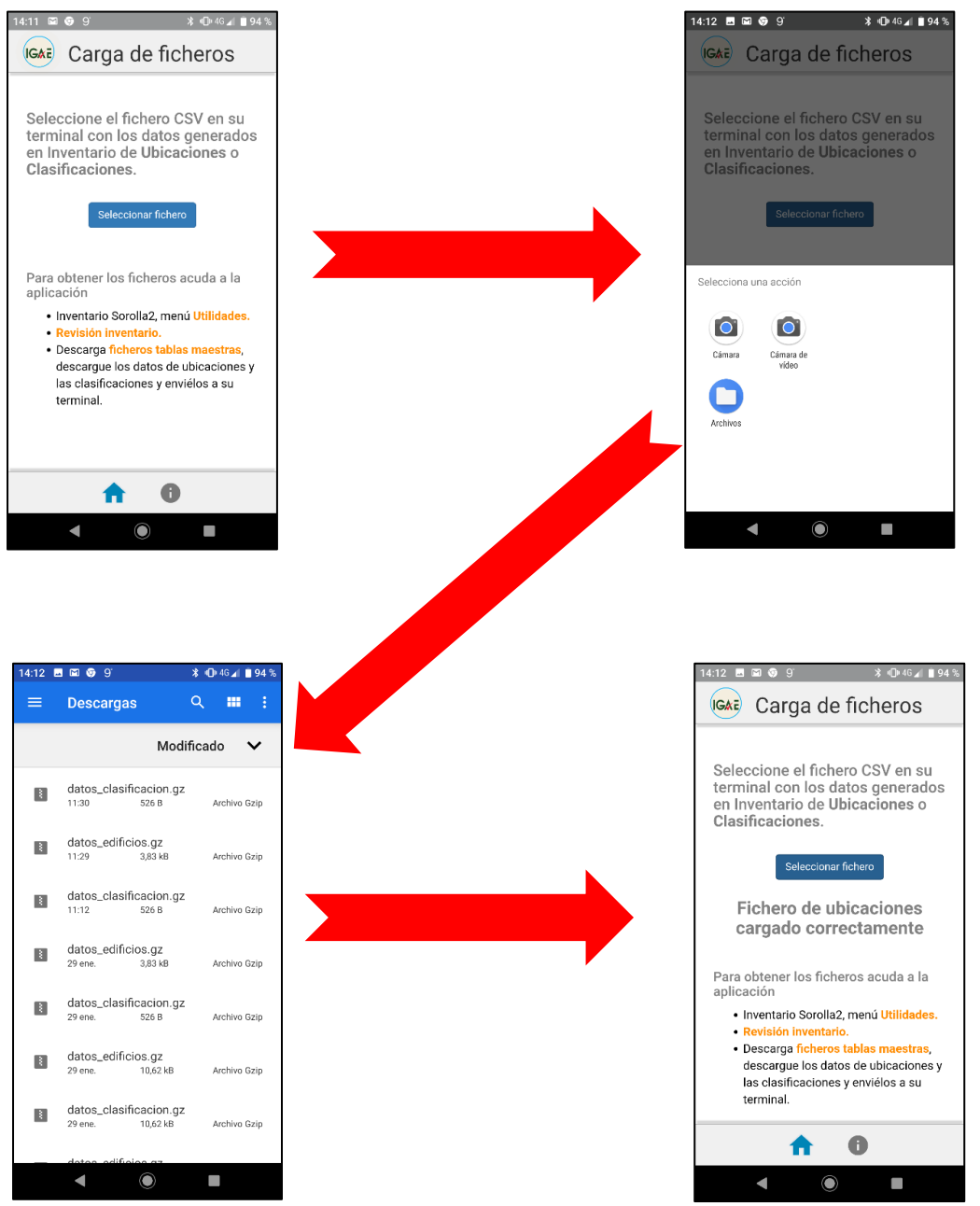

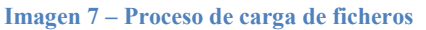

# 4 Revisión física de los bienes.

Una vez realizada correctamente la carga de los ficheros del apartado 3.2 puede comenzar la revisión y lectura de etiquetas.

- Acuda al menú y pulse la opción "Revisión".
- Seleccionar el espacio (leyendo el código QR o seleccionándolo manualmente en los menús desplegables.

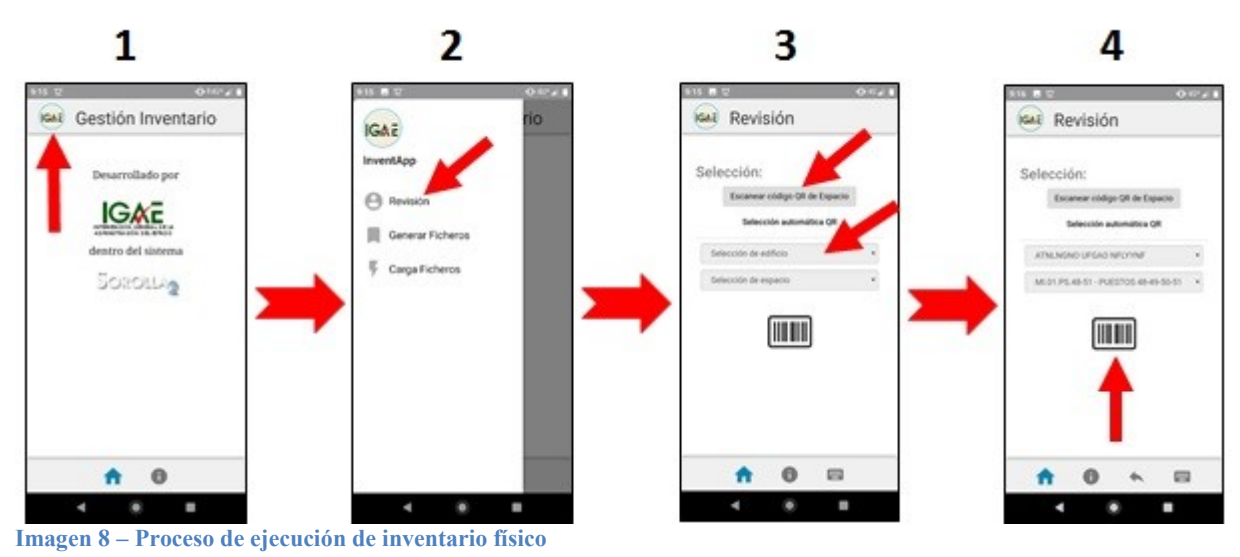

- Pulsar sobre el icono código de barras.
- Encuadrar la etiqueta a leer dentro del recuadro de lectura. Una vez realizada la lectura de la etiqueta, el terminal emitirá una vibración o sonido según configuración del dispositivo (sonido, vibración o silencio), si vuelve a leer la misma etiqueta mostrará el mensaje ("Código leído").

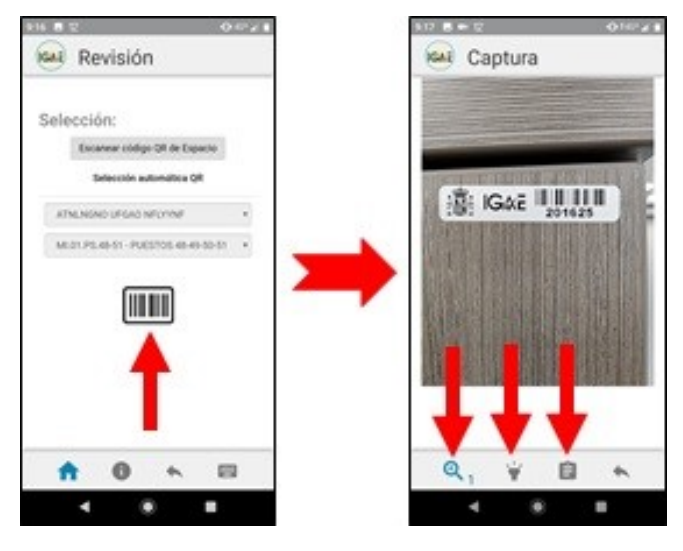

Imagen 9 – lectura de etiquetas con cámara.

En la barra de estado inferior tiene disponibles las siguientes utilidades:

- Zoom: para la lectura de etiquetas que están a una altura considerable, se permite ampliar el zoom de la cámara pulsando repetidamente sobre el icono lupa. Tenga en cuenta que al utilizar esta opción, la cámara puede desvirtuar el código de barras a leer, razón por la que tras la lectura de una etiqueta utilizando el zoom siempre se pide confirmación.
- Linterna: activa la linterna del dispositivo para poder utilizarla en lugares con poca iluminación.
- Alta: utilice está opción cuando en la revisión detecte algún elemento sin etiqueta pegada para su
  posterior conciliación en la aplicación.

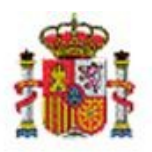

INTERVENCIÓN GENERAL DE LA ADMINISTRACIÓN DEL ESTADO

OFICINA DE INFORMÁTICA PRESUPUESTARIA DIVISIÓN DE APLICACIONES DE CONTABILIDAD Y CONTROL

OFICINA NACIONAL DE CONTABILIDAD DIVISIÓN DE PLANIFICACIÓN Y DIRECCIÓN DE LA CONTABILIDAD PÚBLICA

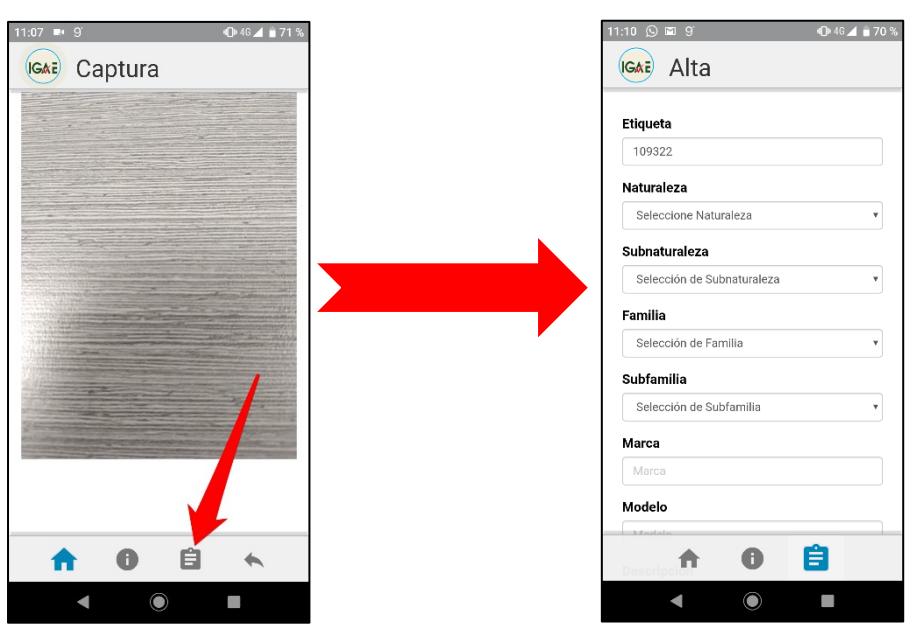

Imagen 10 - Alta de elemento nuevo durante la revisión

Introduzca los datos solicitados y pulse sobre el icono guardar.

Para aquellas etiquetas que por distintas razones el dispositivo no es capaz de leer, tiene disponible una opción para introducir manualmente el código. En la parte inferior de la pantalla pulse el icono "teclado" activa el teclado virtual del dispositivo así como las opciones de micrófono para activar la voz. Para confirmar el código de etiqueta pulse el icono guardar.

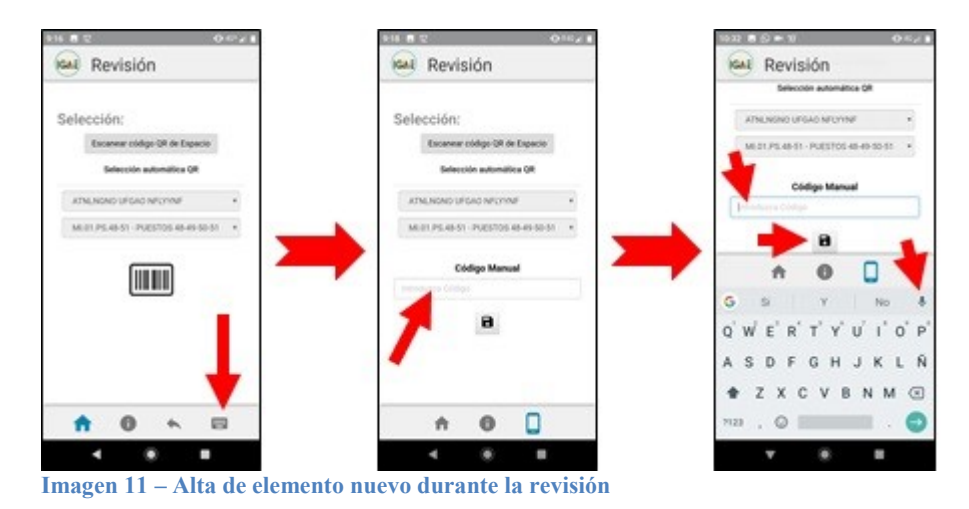

# 5 Generación del fichero de revisión para su conciliación en Sorolla2.

Cuando finalice la revisión total de su inventario o bien una revisión parcial por ejemplo una planta de un edificio, debe generar el fichero de revisión y enviarlo a su equipo de sobremesa para su carga y conciliación en Sorolla2.

En el menú principal seleccione "Generar Ficheros", se solicita confirmación.

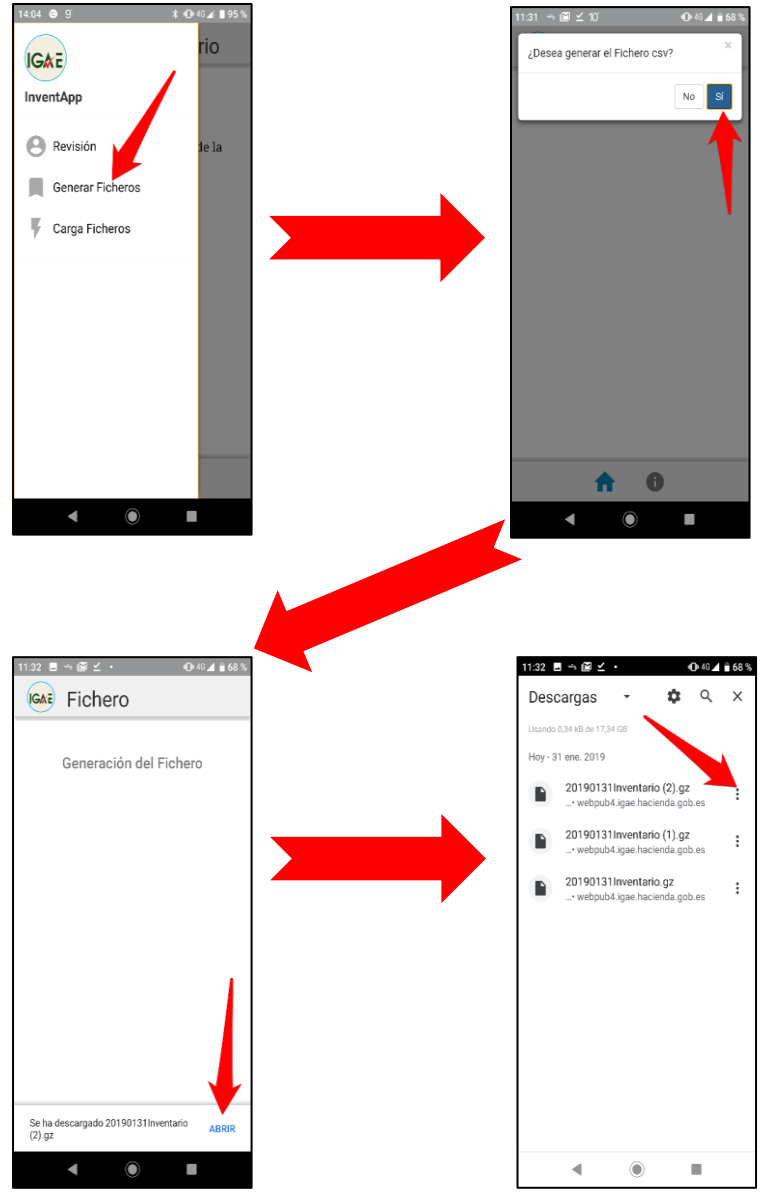

Imagen 12 - Proceso de generación y envío de ficheros al equipo de trabajo.

# 6 Conciliación de datos con el inventario

## 6.1 Carga de fichero de revisión en Inventario SOROLLA2.

Para la carga del fichero de revisión, acceda al menú Utilidades →Revisión Inventario → Carga fichero revisión

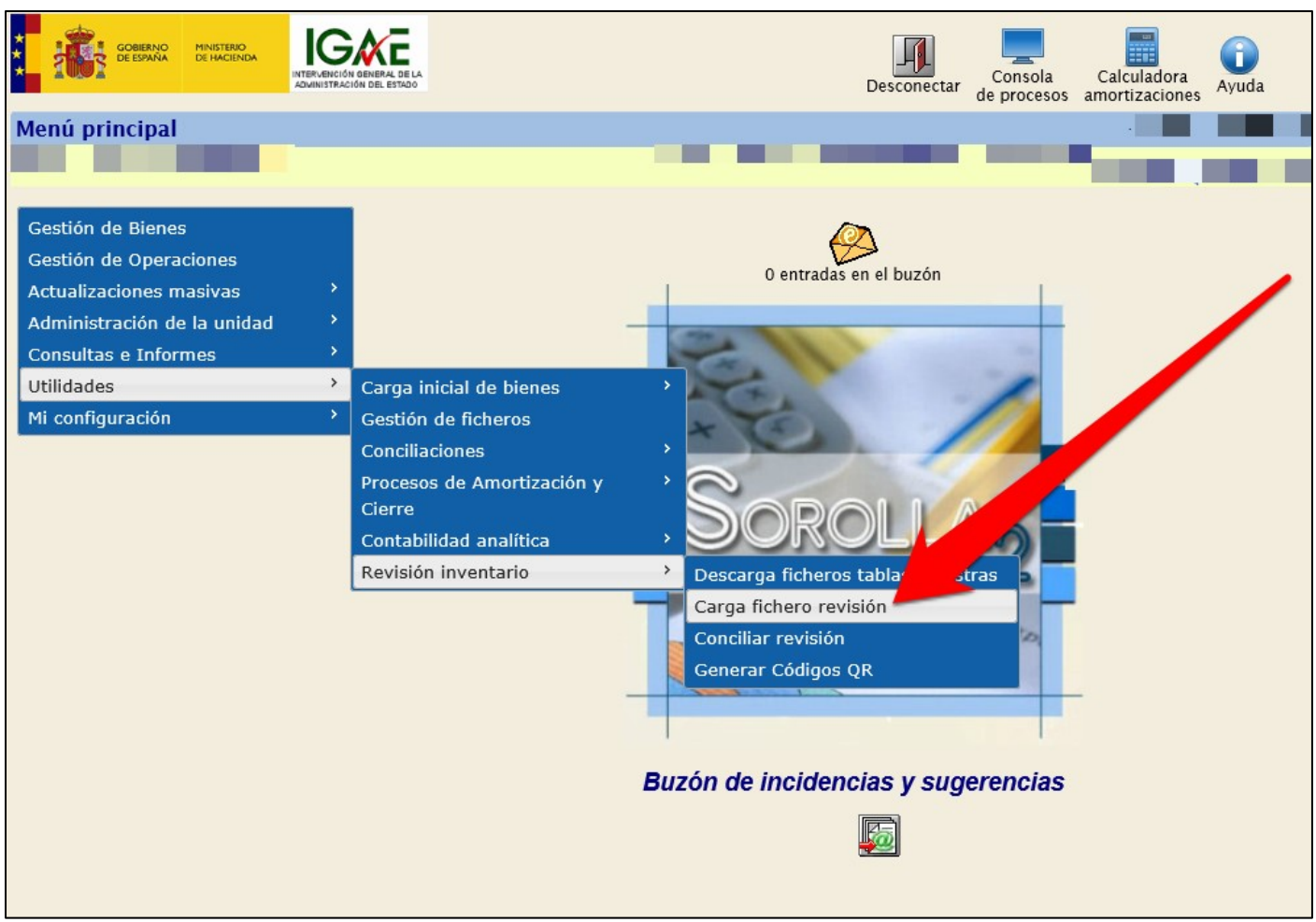

Imagen 13 - Ruta de acceso para la carga del fichero de revisión de Inventario

Introduzca el fichero desde el botón "Examinar" y finalmente pulse el icono "Cargar".

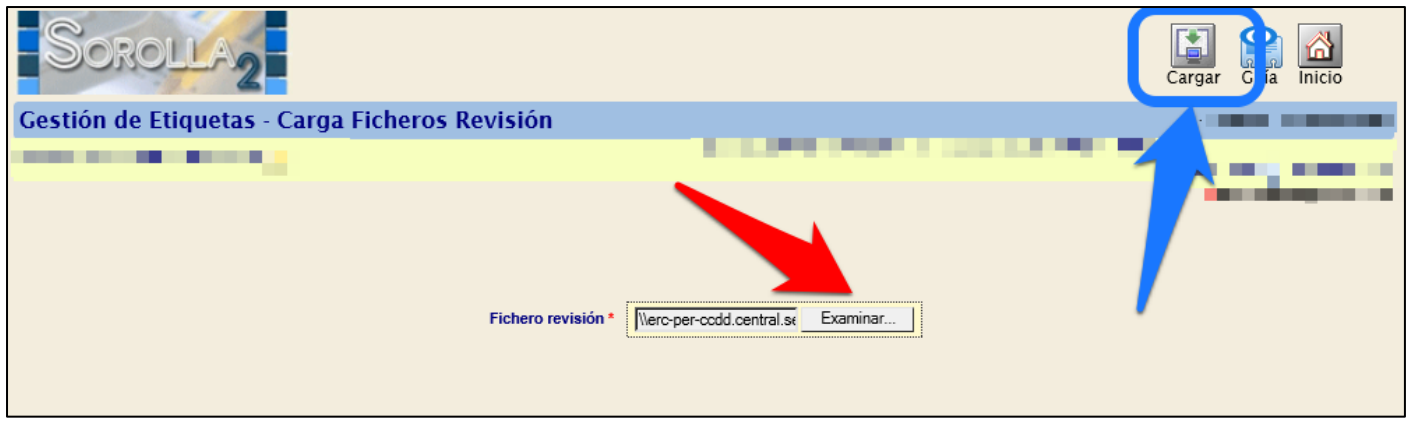

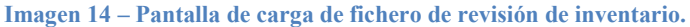

## 6.2 Conciliación de la revisión de inventario

### Para realizar la conciliación acceda al menú, Utilidades →Revisión Inventario → Conciliar revisión

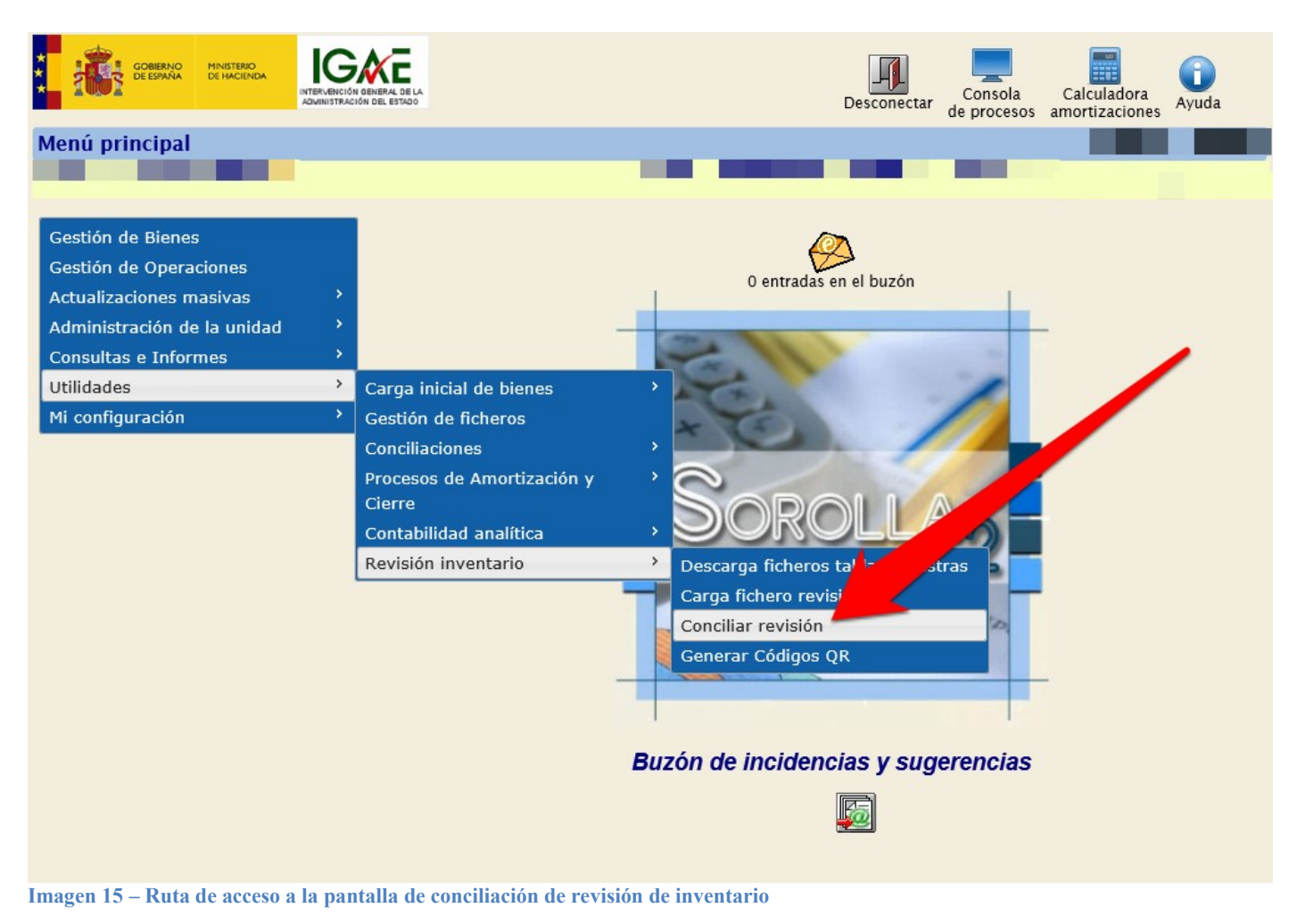

La pantalla de conciliación ofrece la posibilidad de conciliar por edificios y espacios.

Tiene disponibles tres opciones

- Bienes consolidados
- Posibles cambios de ubicación
- Posibles Altas / Bajas / Cambio de etiqueta.

| SOROLLA2                                                                                                    | <b>P</b><br>Guía                     | Inicio                           |
|----------------------------------------------------------------------------------------------------|--------------------------------------|----------------------------------|
| Gestión de Etiquetas - Consolidar Revisión                                                                                                    | . (FORMACIO                          | NYPRUEBAS)                       |
| 1031004 - INVENTARIO DE LA IGAE 🖂 (Versión: 2.XX-SNAPSHOT Fecha actualización: 31/01/2019 11:12)                                                                                                    | Ejercicio: 2018 🔃 -<br>* indica un c | PRUEBAS-GDI-<br>ampo obligatorio |
| Bienes que definen espacios         2017E546-AA-3875-NV   DDEH - D.E.H. VALENCIA         2017E547-AA-3875-NV   DDEH - D.E.H. VALLADOLID         2017E547-AA-3875-NV   DDEH - D.E.H. VIZCAYA         2017E550-AA-3875-NV   DDEH - D.E.H. ZAMORA         2017E551-AA-3875-NV   DDEH - D.E.H. ZAMORA         2017E551-AA-3875-NV   DDEH - D.E.H. CEUTA         2017E551-AA-3875-NV   DDEH - D.E.H. CEUTA         2017E551-AA-3875-NM   DDEH - D.E.H. CEUTA         2018E528-AA-4039-SQ - MI.01.PS.148-153 - PUESTOS 148-149-150-151-15:         2018E528-AA-4039-SQ - MI.01.PS.148-153 - PUESTOS 154-167-18         2018E528-AA-4039-SQ - MI.01.PS.148-153 - PUESTOS 154-157-156-157-15:         2018E528-AA-4039-SQ - MI.01.PS.154-159 - PUESTOS 154-155-156-157-15:         2018E528-AA-4039-SQ - MI.01.PS.162-163 - PUESTOS 162-163         2018E528-AA-4039-SQ - MI.01.PS.162-163 - PUESTOS 162-163         2018E528-AA-4039-SQ - MI.01.PS.162-163 - PUESTOS 19-20-21-22         2018E528-AA-4039-SQ - MI.01.PS.124-21 - PUESTOS 19-20-21-22         2018E528-AA-4039-SQ - MI.01.PS.124-21 - PUESTOS 19-20-21-22         2018E528-AA-4039-SQ - MI.01.PS.23-24 - PUESTOS 22-24-22         2018E528-AA-4039-SQ - MI.01.PS.23-24 - PUESTOS 22-24-22         2018E528-AA-4039-SQ - MI.01.PS.23 |                                      |                                  |
| Bienes consolidados<br>Posibles cambios de ubicación<br>Posibles Altas / Bajas / Cambio etiqueta                                                                                                    |                                      |                                  |
| Finalizar Revisión                                                                                                    |                                      |                                  |

Imagen 16 – Pantalla de conciliación de inventario.

#### 6.2.1 Bienes consolidados.

Muestra un listado con la relación de bienes leídos en la aplicación que por etiqueta externa y ubicación coinciden con alguno de los bienes almacenados en el inventario, dichos bienes se consideran directamente consolidados.

Pulsando sobre el código de bien, accede a la ficha en modo consulta.

| n de Etiquetas - Bienes concilia<br>nes conciliados encontrados.<br>Cod. Bien<br>19892600-AA-0784-JS | Nom. Bien Elique<br>BUCS 101397 | eta Cod. Bien Ubicado<br>AA-0759-UW | (V.2.0.19 Fect<br>RENES CONCILIADOS<br>Nom, Bien Ubicado<br>CENTRO DIRECTIVO DE NUÑEZ DE BALBOA 114-116 | ha: 24/06/2013)<br>Cod. Espacio<br>NB 02 C 55 | <sup>4</sup> Indice un Campo of<br><u>Nome Espacio</u><br>DESPACHOS IGAE |
|----------------------------------------------------------------------------------------------------|---------------------------------|-------------------------------------|----------------------------------------------------------------------------------------------------|-----------------------------------------------|--------------------------------------------------------------------------|
| nes conciliados encontrados.<br>Cod. Bien<br>19892600-AA-0784-35                                     | Nom. Bien Etique<br>BUCS 101397 | eta Cod. Bien Ubicado<br>AA-0759-UW | IENE S CONCILIADOS<br>Nom. Bien Ubicado<br>CENTRO DIRECTIVO DE NUÑEZ DE BALBOA 114-116                  | Cod. Espacio<br>NB 02 C 55                    | Nom. Espacio<br>DESPACHOS IDAE                                           |
| Cod. Bien<br>19892600-AA-0784-35                                                                     | Nom. Bien Ltique<br>BUCS 101397 | eta Cod. Bien Ubicado<br>AA-0759-UW | ICENTRO DIRECTIVO DE NUÑEZ DE BALBOA 114-116                                                            | Cod. Especie<br>NB 02 C 55                    | Nom. Espacio<br>DESPACHOS ISAE                                           |
| 19892600-AA-0784-JS                                                                                  | BUCS 161397                     | AA-0759-UW                          | CENTRO DIRECTIVO DE NUÑEZ DE BALBOA 114-116                                                             | NB 02 C 55                                    | DESPACHOS IGAE                                                           |
|                                                                                                    |                                 |                                     | De                                                                                                    |                                               | <u></u>                                                                  |
|                                                                                                    |                                 |                                     |                                                                                                    |                                               |                                                                          |
|                                                                                                    |                                 |                                     |                                                                                                    |                                               |                                                                          |
|                                                                                                    |                                 |                                     |                                                                                                    |                                               |                                                                          |
|                                                                                                    |                                 |                                     |                                                                                                    |                                               |                                                                          |
|                                                                                                    |                                 |                                     |                                                                                                    |                                               |                                                                          |

#### 6.2.2 Posibles cambios de Ubicación.

Muestra un listado con la relación de bienes leídos en la revisión que por etiqueta coinciden con alguno de los bienes almacenados en el inventario Sorolla2, pero en distinta ubicación.

Pulse el Icono Cambio Ubicación para que el sistema reubique todos de forma automática los bienes seleccionados, una vez actualizada la ubicación se consideran bienes conciliados.

Sorolla2 permite generar un fichero Excel con los bienes a reubicar. Puede realizar en cualquier otro momento el proceso desde la opción *Actualizaciones masivas*→*Bienes*, seleccionando en el desplegable *Cambio de Ubicación.* 

| SOROLLA2                         |                            |          |                           |                                     |                       |                          |                         | Cambio Ubicación          | Generar Excel Gu   | a Volver Inicio   |            |
|----------------------------------|----------------------------|----------|---------------------------|-------------------------------------|-----------------------|--------------------------|-------------------------|---------------------------|--------------------|-------------------|------------|
| Gestión de Etiquetas - Po        | sibles cambios de ubicació | in       |                           |                                     |                       |                          |                         |                           |                    |                   |            |
|                                  |                            |          |                           |                                     |                       |                          |                         |                           |                    |                   |            |
| 5 bienes con cambio de ubicación | n encontrados.             |          |                           |                                     |                       |                          |                         |                           |                    |                   |            |
|                                  |                            |          |                           | BIENES PEI                          | IDIENTES DE CONCILIAR |                          |                         |                           |                    |                   |            |
|                                  |                            |          | EN EL INVEN               | ITARIO                              |                       |                          |                         | EN EL LECTOR              |                    |                   |            |
| Cod. Bien                        | Desc. Bien                 | Etiqueta | Cod. Bien Ubicado Antiguo | Desc. Bien Ubicado Antiguo          | Cod. Espacio Antiguo  | Desc. Espacio Antiguo    | Cod. Bien Ubicado Nuevo | Desc. Bien Ubicado Nuevo  | Cod. Espacio Nuevo | Desc. Espacio Nue | <i>1</i> 0 |
| 1 20052600-AA-0087-DN            | MWDDL LARWDWLT GWTLSYTWL   | 109322   | AA-0075-AV                | FXEDEC CJEXFDJEC HYEJY CX HCAJEY 21 | MM.12.15              | PLANTA 12 DESPACHO 15    | AA-4039-SQ              | ATNLNGNO UFGAO NFLYYNF ,8 | MI.01.PS.46-47     | PUESTOS 46-47     | -          |
| 2 20062600-AA-0101-IB            | IURRW WWWURUWI VHC TIWQHI  | 109183   | AA-0075-AV                | FXEDEC CJEXFDJEC HYEJY CX HCAJEY 21 | MM.12.39              | PLANTA 12 DESPACHO 39    | AA-4039-SQ              | ATNLNGNO UFGAO NFLYYNF ,8 | MI.01.PS.46-47     | PUESTOS 46-47     | -          |
| 3 19982600-AA-0082-TS            | SYBBWH IU IYMUDDYWH        | 109342   | AA-0075-AV                | FXEDEC CJEXFDJEC HYEJY CX HCAJEY 21 | MM.12.02              | PLANTA 12 DESPACHO 02    | AA-4039-SQ              | ATNLNGNO UFGAO NFLYYNF ,8 | MI.01.PS.46-47     | PUESTOS 46-47     | _          |
| 4 20062600-AA-0090-VX            | IURRW WWWURUWI VHC TIWQHI  | 112057   | AA-0075-AV                | FXEDEC CJEXFDJEC HYEJY CX HCAJEY 21 | MM.S4.02              | SOTANO -4 ALMACEN SILLAS | AA-4039-SQ              | ATNLNGNO UFGAO NFLYYNF ,8 | MI.01.PS.46-47     | PUESTOS 46-47     |            |
| 5 20042600-AA-0077-HS            | MWDDL LARWDWLT GWTLSYTWL   | 104359   | AA-0075-AV                | FXEDEC CJEXFDJEC HYEJY CX HCAJEY 21 | MM.18.03              | PLANTA 18 DESPACHO 03    | AA-4039-SQ              | ATNLNGNO UFGAO NFLYYNF ,8 | MI.01.PS.46-47     | PUESTOS 46-47     |            |
|                                  |                            |          |                           |                                     |                       |                          |                         |                           |                    |                   |            |

Imagen 18 – Pantalla posibles cambios de ubicación.

#### 6.2.3 Posibles Altas / Bajas / Cambio de etiqueta.

#### SOROLLA2

Obtiene un listado con los bienes aún pendientes de conciliar, el usuario decide qué bienes capturados en el lector, son definitivamente Altas en el inventario o si por el contrario, tienen correspondencia con alguno de los bienes inventariados en GDI-Sorolla2 y por tanto debe realizar un cambio de etiqueta.

De igual forma debe indicar los bienes que aún quedan registrados en el Inventario y que no se han leído en la revisión, son definitivamente Bajas o se corresponden con alguno de los bienes leídos en el dispositivo y propuesto como Alta, en cuyo caso debe realizar un cambio de etiqueta para su conciliación.

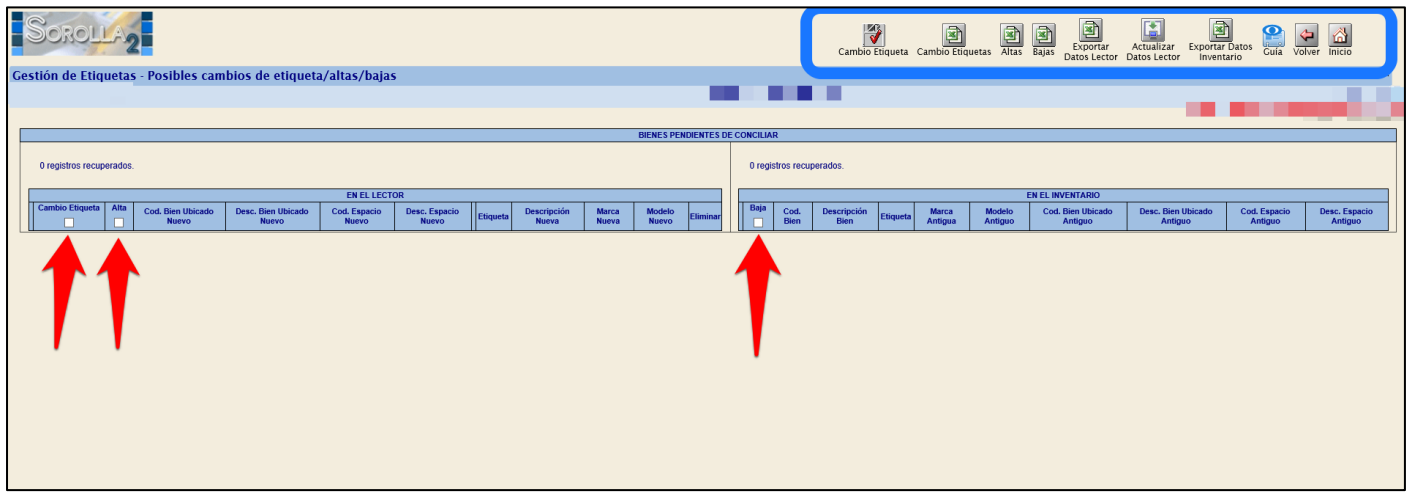

Imagen 19 – Pantalla Posibles Altas / Bajas / Cambio de etiquetas.

#### 6.2.4 Finalizar revisión

Una vez finalizada la revisión completa de todo su inventario pulse la opción de "Finalizar revisión". Se solicita confirmación.

| Mensaje de | e página web                                                                                                    |
|------------|----------------------------------------------------------------------------------------------------|
| ?          | Quedan bienes por conciliar ¿Está seguro de querer finalizar la revisión?<br>Una vez finalizada la revisión no podrá continuar con la conciliación. |
|            | Aceptar Cancelar                                                                                                    |

Imagen 20 – Confirmación de finalización de conciliación de inventario

Al pulsar "Aceptar" el sistema registra la revisión y fija la fecha de finalización.